### **STEP 1**

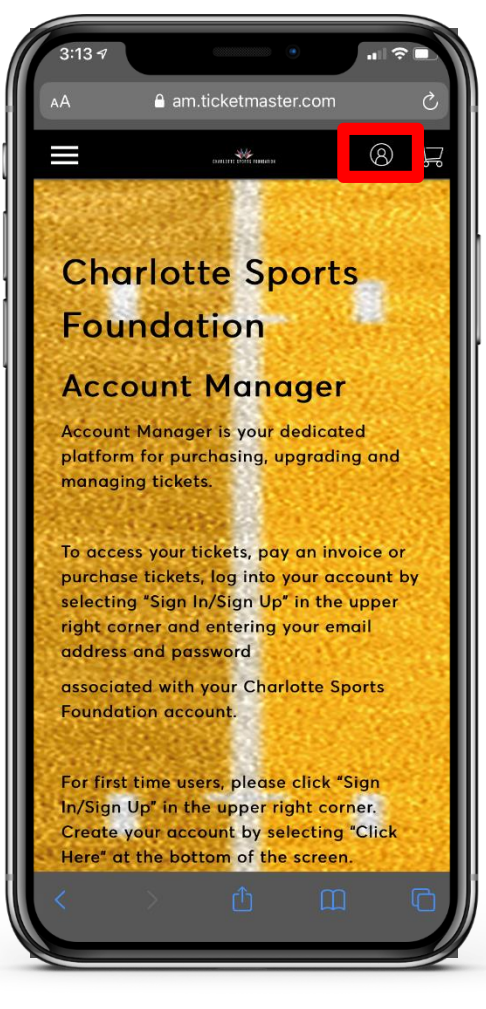

Click the profile icon on the top right hand corner of your screen to sign into your account.

### **STEP 2**

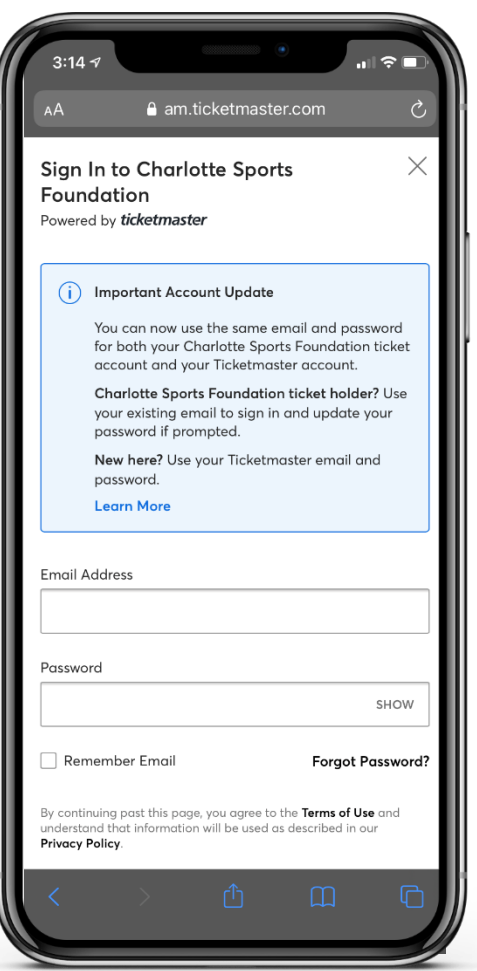

Sign in using your email address that is associated with your ticket purchase. If you have forgotten your password or are using your Charlotte Sports Foundation account for 1<sup>st</sup> time please select "Forgot Password".

### **STEP 3**

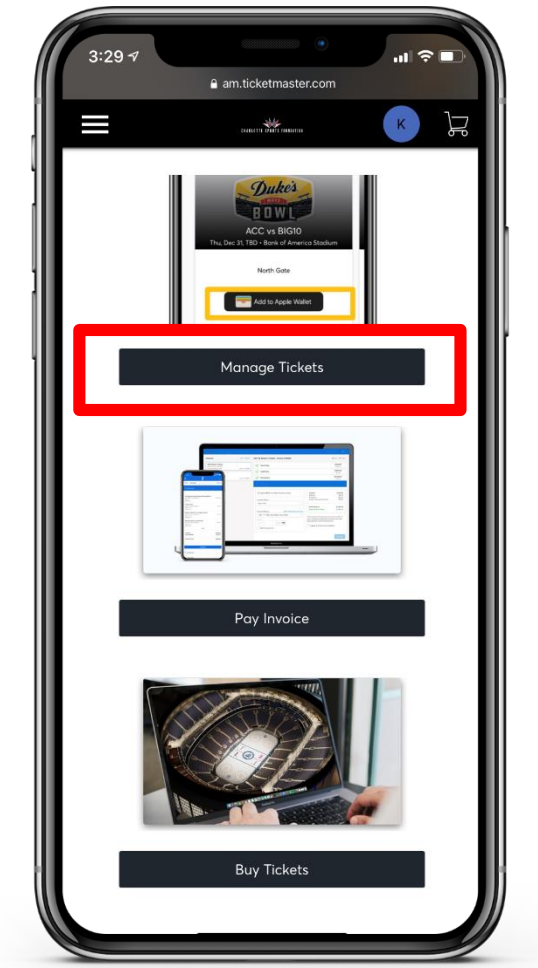

Scroll down until you see the "Manage Tickets" option.

# **STEP 4**

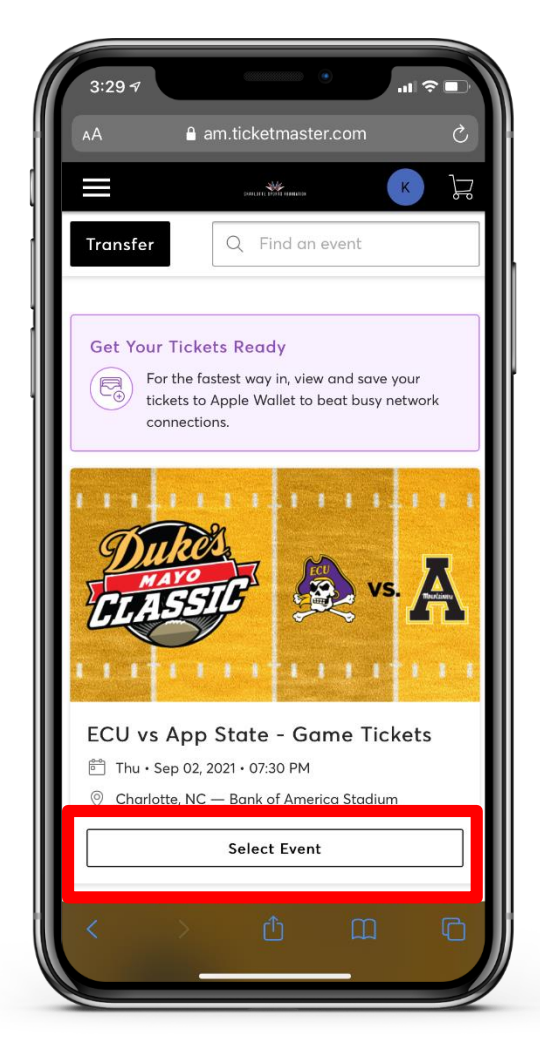

Select the event you will be attending.

# STEP 5

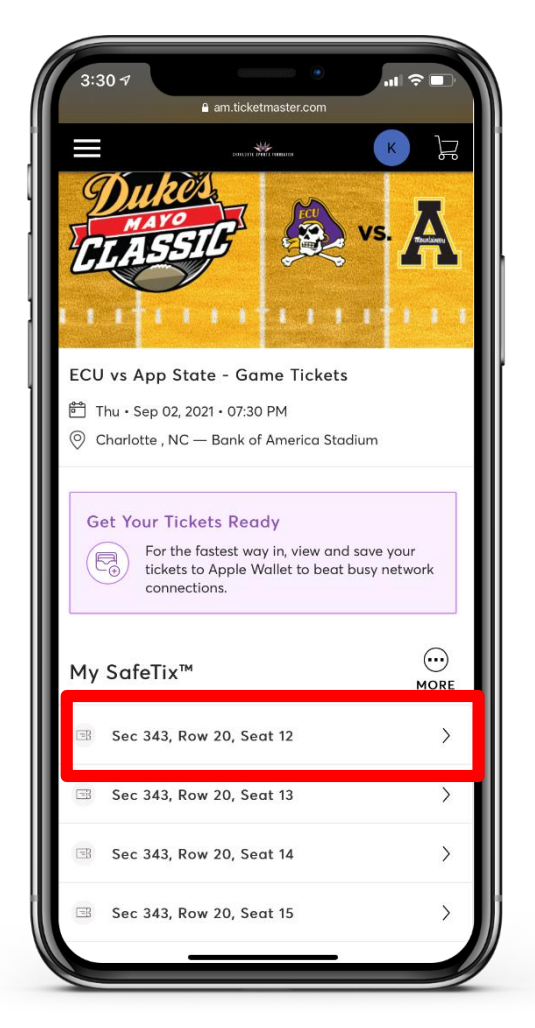

Select the seat you would like to download.

If you are trying to transfer tickets, skip to Step 10.

### **STEP 6**

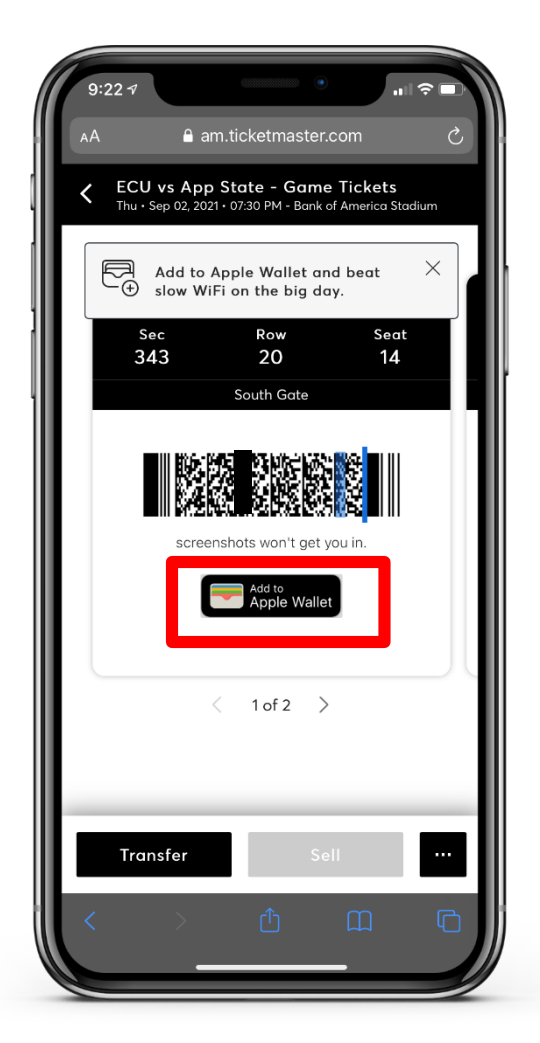

Select "Add to Mobile Device".

Mr. Mayo ID 123456

### **STEP 7**

| 9:22 7                     |                                         | ul † ■)   |
|----------------------------|-----------------------------------------|-----------|
| Cancel Ticketma            | ster event pas                          | s Next    |
|                            |                                         |           |
|                            |                                         |           |
|                            |                                         |           |
|                            |                                         |           |
| ***                        | ~~~~~~~~~~~~~~~~~~~~~~~~~~~~~~~~~~~~~~~ | 7:30 PM   |
| CHARLOTTE SPORTS FOUNDATIO | , Se                                    | p 2, 2021 |
| Dukes                      | Feu                                     | . 🛪       |
| CLASSIC                    |                                         |           |
| BANK OF AMERICA STADIUM    | * * *                                   |           |
| ECU vs App State           | e - Game Tick                           | ets       |
| 343                        | 20                                      | 14        |
| ENTRY INFO<br>South Gate   |                                         |           |
|                            |                                         |           |
|                            |                                         |           |
|                            |                                         |           |
|                            |                                         |           |
|                            |                                         |           |
|                            |                                         |           |
|                            |                                         |           |
|                            |                                         |           |
|                            |                                         |           |

STEP 8

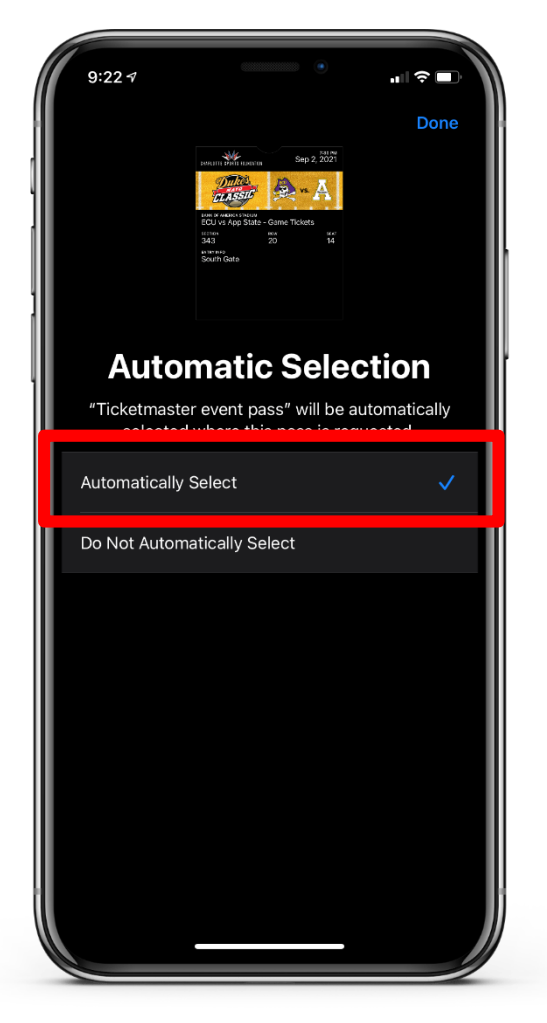

Select "Automatically Select".

### **STEP 9**

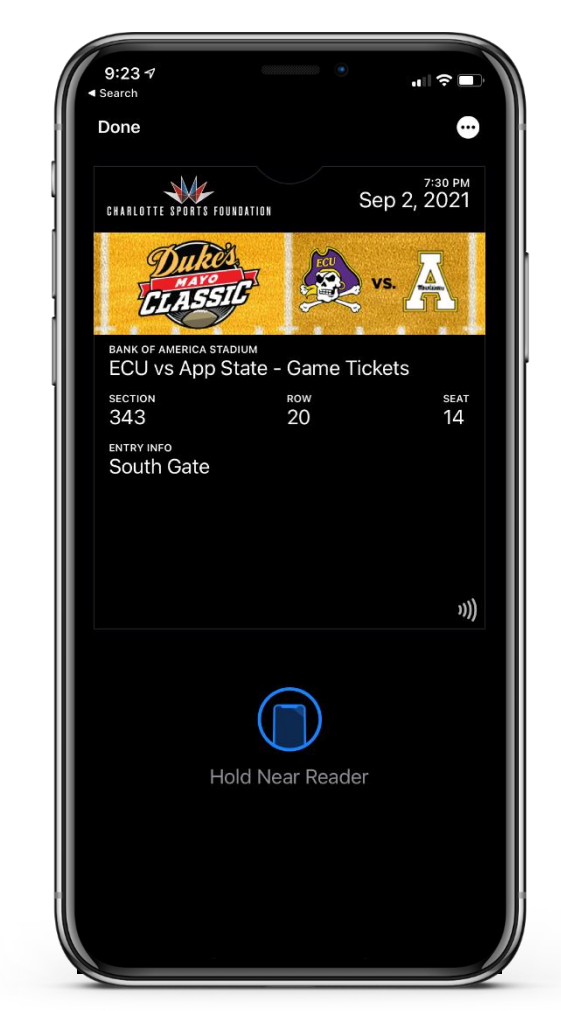

Open your apple wallet app and your tickets should like the image above.

Select "Next".

# **TRANSFERRING TICKETS**

#### **STEP 10**

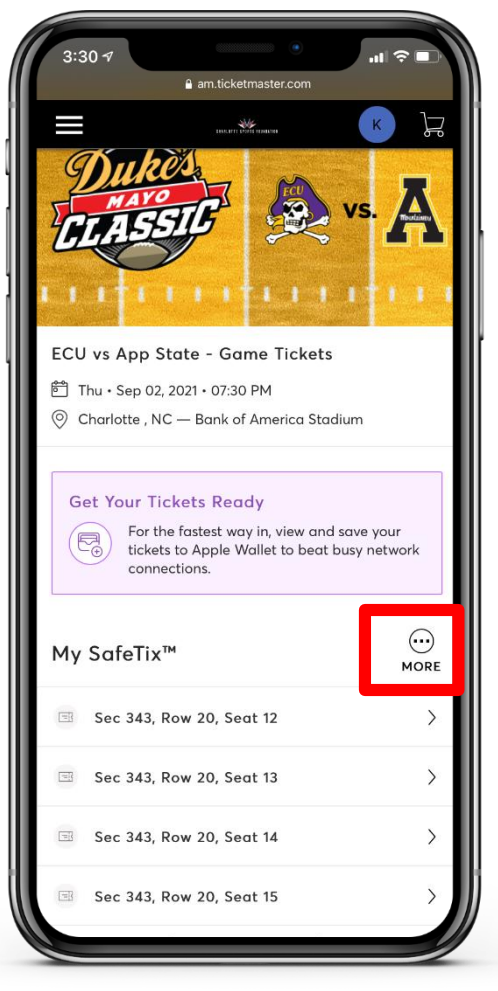

Select "More"

### STEP 11

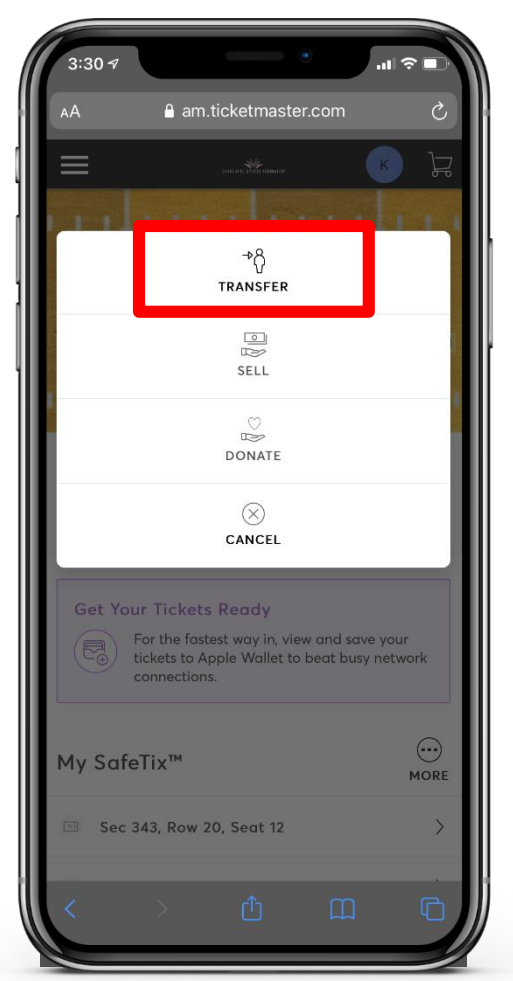

Select "Transfer".

# **STEP 12**

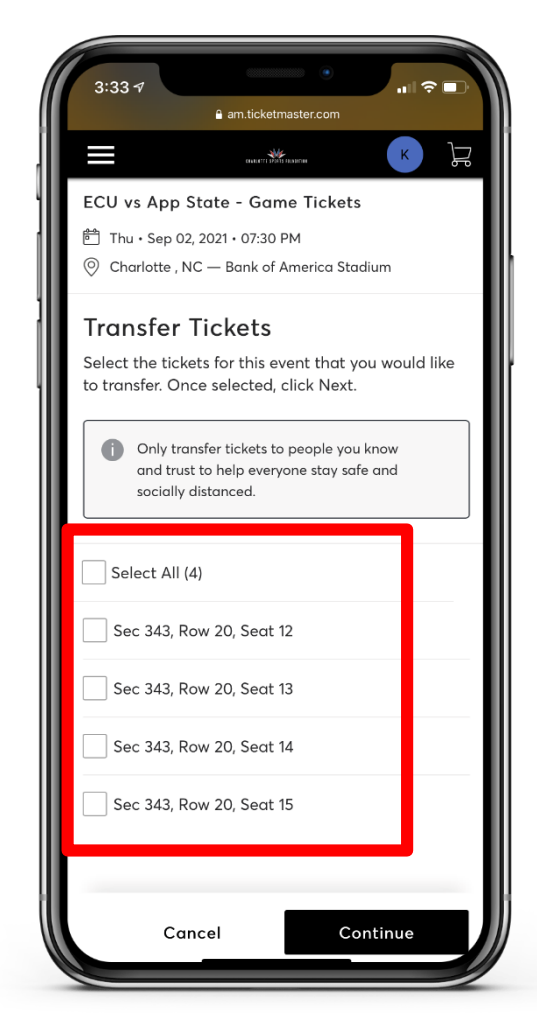

Select "All" if you are trying to Transfer all seats. If you are not trying to transfer all of your seats, select the seats you would like to transfer to a recipient.

### **STEP 13**

| 3:33 ⋪ • anticketmaster.com                                                                                                    |
|----------------------------------------------------------------------------------------------------|
| ELEMENT KAN IN IN                                                                                                    |
| TICKETS SELECTED FOR TRANSFER                                                                                                    |
| 📧 Sec 343, Row 20, Seat 12                                                                                                    |
| 📧 Sec 343, Row 20, Seat 13                                                                                                    |
| Transfer Tickets                                                                                                    |
| Add a new recipient or select an existing recipient<br>to transfer the selected tickets to. Once selected,<br>click Transfer. To edit the tickets you are<br>transferring, click Edit. |
| Add A New Recipient                                                                                                    |
| First Name *                                                                                                    |
|                                                                                                    |
| Last Name *                                                                                                    |
|                                                                                                    |
| Email *                                                                                                    |
| Add a Message (Optional)                                                                                                    |
| Cancel Transfer                                                                                                    |

Type in the recipients First and Last name and email address then select "Transfer".

# **STEP 14**

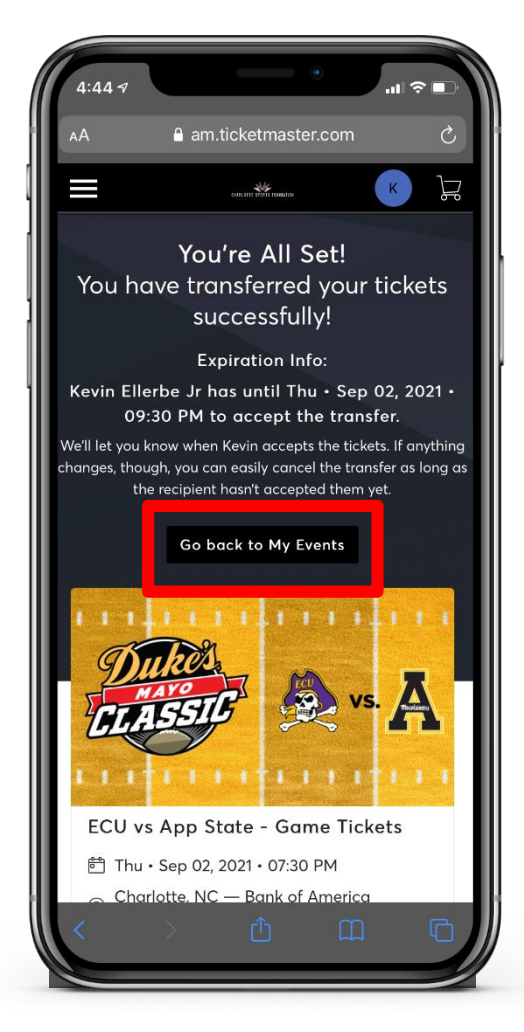

Your seats have now been transferred. If you are trying to transfer more seats to a different recipient, select "Go Back to My Events" and repeat steps 10-13.

# Having Trouble?

### **STEP 15**

| Cancel A auth.ticketmaster.com A C<br>Reset Ticketmaster Password<br>Need a new password? Let's get you a new one.<br>Enter your email below to continue.                                                                                                    | 9:41                                                                                              | - ÷ III.                                                                    |
|----------------------------------------------------------------------------------------------------|---------------------------------------------------------------------------------------------------|-----------------------------------------------------------------------------|
| Reset Ticketmaster Password         Need a new password? Let's get you a new one.         Enter your email below to continue. <ul> <li>Email Not Found</li> <li>Sorry, we don't see a Ticketmaster account with that email. Please double-check your entry and try again. Don't have an account? Sign Up</li> </ul> Email Address         Back to Sign In       Next | Cancel  auth.ticket                                                                               | master.com 🗚 🖒                                                              |
| Need a new password? Let's get you a new one.<br>Enter your email below to continue.                                                                                                    | Reset Ticketmaster Po                                                                             | assword                                                                     |
| Email Not Found Sorry, we don't see a Ticketmaster account with that email. Please double-check your entry and try again. Don't have an account? Sign Up Email Address Back to Sign In Next                                                                                                    | Need a new password? Let'<br>Enter your email below to c                                          | 's get you a new one.<br>continue.                                          |
| Email Address Back to Sign In Next                                                                                                    | Email Not Found<br>Sorry, we don't see a Ti<br>that email. Please doul<br>try again. Don't have a | icketmaster account with<br>ble-check your entry and<br>in account? Sign Up |
| Back to Sign In Next                                                                                                    | Email Address                                                                                     |                                                                             |
| Back to Sign In Next                                                                                                    |                                                                                                   |                                                                             |
|                                                                                                    | Back to Sign In                                                                                   | Next                                                                        |
|                                                                                                    |                                                                                                   |                                                                             |
|                                                                                                    |                                                                                                   |                                                                             |
|                                                                                                    |                                                                                                   |                                                                             |
|                                                                                                    |                                                                                                   | •                                                                           |
|                                                                                                    | < >                                                                                               | Ľ                                                                           |

If this screen appears, confirm the email address listed is the email address used to obtain your tickets. Click **Sign Up** and follow the prompts.

# STEP 16

| Cancel auth.t                                  | cketmaster.com                   | AA 🖒    |
|------------------------------------------------|----------------------------------|---------|
| o                                              |                                  |         |
| Already have a Ticketma                        | ter Account? Sign In             |         |
|                                                |                                  |         |
| Email Address                                  |                                  |         |
|                                                |                                  |         |
| Password                                       |                                  |         |
|                                                |                                  | SHOW    |
| First Name                                     | Last Name                        |         |
|                                                |                                  |         |
| Country of Residence                           | Zin/Postal Code                  |         |
| United States                                  |                                  |         |
|                                                |                                  |         |
| Keep me posted abo<br>news!                    | t Atlantic Coast Confe           | rence   |
| By continuing past this page                   | you agree to the <b>Terms of</b> | Use and |
| understand that information<br>Privacy Policy. | /ill be used as described i      | 1 our   |
|                                                |                                  |         |
|                                                |                                  |         |
|                                                |                                  |         |
|                                                |                                  |         |
| < >                                            |                                  | ۲Ť٦     |

Continue to follow the prompts and make sure to use the email address provided to obtain your tickets.

# **STEP 17**

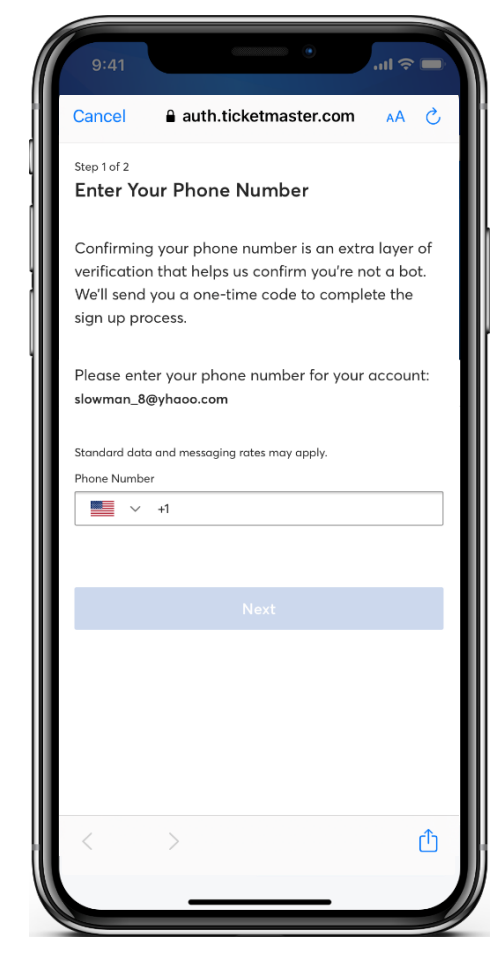

Enter your phone number to verify your account. You will then be prompted to enter the One-Time Code sent and **Agree** to the Terms & Conditions.